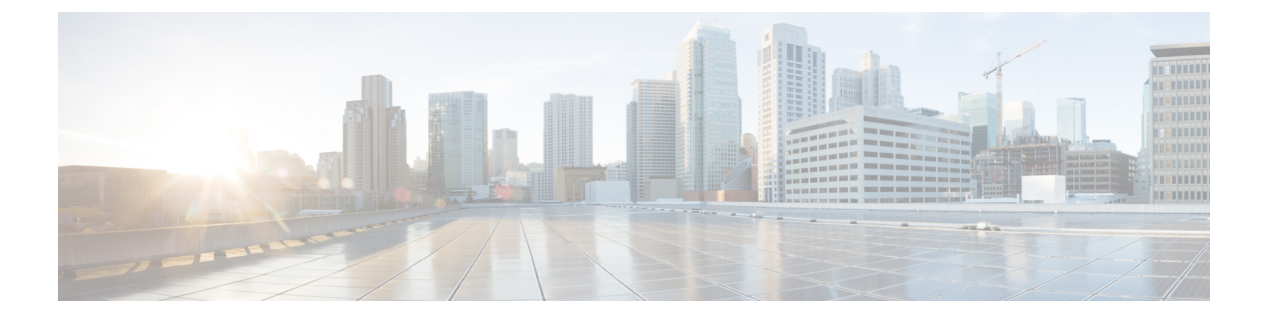

# SSL ルールのトラブルシューティング

接続イベントを使用して、さまざまなエラー状態を診断できます。たとえば、SSLトラフィックにより管理対象デバイスが過負荷状態になっていることや、アプリケーションがSSLピニングまたはSSLハートビートを使用していることがあります。このような場合は、SSLルールの調整や、ネットワークの通常の動作を復元するためのその他のアクションが必要になることがあります。

- SSL オーバーサブスクリプションについて (1ページ)
- SSL ハートビートについて (4ページ)
- SSL ピニングについて (6ページ)

## SSL オーバーサブスクリプションについて

SSLオーバーサブスクリプションとは、管理対象デバイスがSSLトラフィックにより過負荷に なっている状態です。すべての管理対象デバイスでSSLオーバーサブスクリプションが発生す る可能性がありますが、SSLハードウェアアクセラレーションをサポートする管理対象デバイ スでのみ処理方法を設定できます。

SSLハードウェアアクセラレーションが有効になっている管理対象デバイスがオーバーサブス クライブされた場合、管理対象デバイスによって受信されるパケットの扱いは、SSLポリシー の[復号できないアクション(Undecryptable Actions)]の[ハンドシェイクエラー(Handshake Errors)]の設定に従います。

- ・デフォルトアクションを継承する (Inherit default action)
- 復号しない (Do not decrypt)
- •ブロック (Block)
- リセットしてブロック (Block with reset)

SSLポリシーの[復号できないアクション (Undecryptable Actions)]の[ハンドシェイクエラー (Handshake Errors)]の設定が[復号しない (Do not decrypt)]で、関連付けられたアクセスコントロールポリシーがトラフィックを検査するように設定されている場合は、インスペクションが行われます。復号は行われません。

関連トピック

SSL オーバーサブスクリプションのトラブルシューティング (2ページ)

### SSL オーバーサブスクリプションのトラブルシューティング

管理対象デバイスで SSL ハードウェア アクセラレーションを有効にした場合は、接続イベントを表示して、デバイスに SSL オーバーサブスクリプションが発生しているかどうかを確認できます。接続イベントテーブル ビューに、少なくとも [SSLフローフラグ(SSL Flow Flags)] イベントを追加する必要があります。

#### 始める前に

- ・管理対象デバイスでSSL ハードウェア アクセラレーションを有効にします。
- •[復号できないアクション(Undecryptable Actions)] タブページの[ハンドシェイクエラー (Handshake Error)]の設定で、SSL ポリシーを設定します。
- 詳細については、復号できないトラフィックのデフォルト処理を設定するを参照してくだ さい。
- •SSLルールによる復号可能接続のロギングの説明に従って、SSLルールのログを有効にします。

#### 手順

- **ステップ1** まだ Firepower Management Center にログインしていない場合は、ログインします。
- ステップ2 [分析(Analysis)] > [接続(Connection)] > [イベント(Events)] をクリックします。
- **ステップ3** [接続イベントのテーブルビュー (Table View of Connection Events)]をクリックします。
- ステップ4 接続イベントのテーブルビューで、任意の列の[x]をクリックして、少なくとも[SSLフローフ ラグ (SSL Flow Flags)]列をテーブルに追加します。

#### SSL Statu

次の例では、接続イベントのテーブル ビューに、[SSLの実際の動作(SSL Actual Action)]、 [SSLフローエラー(SSL Flow Error)]、[SSLフローフラグ(SSL Flow Flags)]、[SSLフローメッ セージ(SSL Flow Messages)]、[SSLポリシー(SSL Policy)]、および[SSLルール(SSL Rule)] 列を追加します。

| SSL Actual Action        |  |
|--------------------------|--|
| SSL Certificate Status   |  |
| SSL Cipher Suite         |  |
| SSL Expected Action      |  |
| SSL Flow Error           |  |
| SSL Flow Flags           |  |
| SSL Flow Messages        |  |
| SSL Policy               |  |
| SSL Rule                 |  |
| SSL Session ID           |  |
| SSL Ticket ID            |  |
| SSL Version              |  |
| Source Device            |  |
| User Agent               |  |
| Web Application Category |  |
| Web Application Tag      |  |
| Apply Cancel             |  |

接続およびセキュリティインテリジェンスイベントフィールドで説明した順序で列が追加されます。

ステップ5 [適用 (Apply)] をクリックします。

SSL オーバーサブスクライブは、[SSLフローフラグ(SSL Flow Flags)] 列の ERROR\_EVENT\_TRIGGERED および OVER\_SUBSCRIBED の値で示されます。

次の図は例を示しています。

| SSL ×<br>Flow<br>Error | SSL Actual ×<br>Action | SSL Flow Flags ×                       |
|------------------------|------------------------|----------------------------------------|
| Success                | Block With Reset       | ERROR_EVENT_TRIGGERED, OVER_SUBSCRIBED |
| Success                | Block With Reset       | ERROR_EVENT_TRIGGERED, OVER_SUBSCRIBED |
| Success                | Block With Reset       | ERROR_EVENT_TRIGGERED, OVER_SUBSCRIBED |
| Success                | Block With Reset       | ERROR_EVENT_TRIGGERED, OVER_SUBSCRIBED |
| Success                | Block With Reset       | ERROR_EVENT_TRIGGERED, OVER_SUBSCRIBED |
| Success                | Block With Reset       | ERROR_EVENT_TRIGGERED, OVER_SUBSCRIBED |

**ステップ6** SSLオーバーサブスクライブが発生している場合は、管理対象デバイスにログインして、次の コマンドのいずれかを入力します。

| コマンド (Command)         | 結果                                                                                                    |
|------------------------|----------------------------------------------------------------------------------------------------|
| show counters          | TCP_PRX BYPASS_NOT_ENOUGH_MEM の<br>値が大きい場合、デバイスをアップグレード<br>して SSL トラフィックの容量を増やすか、[復<br>号しない (Do Not Decrypt)]ルールを使用し<br>て暗号化トラフィックの優先順位を下げます。 |
| show snort tls-offload | BYPASS_NOT_ENOUGH_MEMの値が大きい<br>場合、デバイスをアップグレードして SSL ト<br>ラフィックの容量を増やすか、[復号しない<br>(Do Not Decrypt)]ルールを使用して暗号化<br>トラフィックの優先順位を下げます。           |

#### 関連トピック

SSL オーバーサブスクリプションのトラブルシューティング (2ページ)
SSL オーバーサブスクリプションについて (1ページ)
接続およびセキュリティ インテリジェンス イベント テーブルの使用
接続およびセキュリティ インテリジェンス イベント フィールド
接続イベント フィールドで利用可能な情報
イベントの検索

## SSLハートビートについて

ー部のアプリケーションでは、RFC6520で定義されている Transport Layer Security (TLS) および Datagram Transport Layer Security (DTLS) プロトコルに対して、SSL ハートビートエクステンションが使用されます。SSL ハートビートは、接続がまだ有効であることを確認する方法を提供します。クライアントまたはサーバが指定されたバイト数のデータを送信し、応答を返すように相手に要求します。これが成功した場合は、暗号化されたデータが送信されます。

SSLハードウェアアクセラレーションが有効になっている管理対象デバイスが SSLハートビート エクステンションを使用するパケットを扱うときは、管理対象デバイスは SSL ポリシーの [復号できないアクション(Undecryptable Actions)]の[復号化エラー(Decryption Errors)]の 設定で指定されたアクションを行います。

- •ブロック (Block)
- リセットしてブロック (Block with reset)

#### 関連トピック

```
SSL ハートビートのトラブルシューティング (5ページ)
```

### SSL ハートビートのトラブルシューティング

管理対象デバイスで SSL ハードウェア アクセラレーションを有効にした場合は、接続イベン トを表示して、デバイスが SSL ハートビート エクステンションを使用してトラフィックを監 視しているかどうかを確認できます。接続イベント テーブル ビューに、少なくとも [SSLフ ローメッセージ (SSL Flow Messages) ] イベントを追加する必要があります。

#### 始める前に

SSL ハートビートは、接続イベント テーブル ビューの [SSLフローメッセージ (SSL Flow Messages)]列の HEARTBEAT の値で示されます。ネットワーク内のアプリケーションが SSL ハートビートを使用しているかどうかを確認するには、最初に次のタスクを実行します。

- ・管理対象デバイスで SSL ハードウェア アクセラレーションを有効にします。
- •[復号できないアクション(Undecryptable Actions)]タブページの[復号化エラー(Decryption Error)]の設定で、SSL ポリシーを設定します。

詳細については、復号できないトラフィックのデフォルト処理を設定するを参照してくだ さい。

•SSLルールによる復号可能接続のロギングの説明に従って、SSLルールのログを有効にします。

#### 手順

- **ステップ1** まだ Firepower Management Center にログインしていない場合は、ログインします。
- ステップ2 [分析 (Analysis)]>[接続 (Connection)]>[イベント (Events)]をクリックします。
- ステップ3 [接続イベントのテーブルビュー (Table View of Connection Events)]をクリックします。
- ステップ4 接続イベントのテーブル ビューで、任意の列の [x] をクリックして、少なくとも [SSLフロー メッセージ (SSL Flow Messages)]列をテーブルに追加します。

#### SSL Statu

次の例では、接続イベントのテーブル ビューに、[SSLの実際の動作(SSL Actual Action)]、 [SSLフローエラー(SSL Flow Error)]、[SSLフローフラグ(SSL Flow Flags)]、[SSLフローメッ セージ(SSL Flow Messages)]、[SSLポリシー(SSL Policy)]、および[SSLルール(SSL Rule)] 列を追加します。

| SSL Actual Action        |
|--------------------------|
| SSL Certificate Status   |
| SSL Cipher Suite         |
| SSL Expected Action      |
| SSL Flow Error           |
| SSL Flow Flags           |
| SSL Flow Messages        |
| SSL Policy               |
| SSL Rule                 |
| SSL Session ID           |
| SSL Ticket ID            |
| SSL Version              |
| Source Device            |
| User Agent               |
| Web Application Category |
| Web Application Tag      |
| Apply Cancel             |

接続およびセキュリティインテリジェンスイベントフィールドで説明した順序で列が追加されます。

ステップ5 [適用 (Apply)]をクリックします。

SSL ハートビートは、[SSLフローメッセージ (SSL Flow Messages)]列の HEARTBEAT の値で示されます。

ステップ6 ネットワーク上のアプリケーションでSSLハートビートを使用する場合は、SSLルールのガイ ドラインと制限事項を参照してください。

#### 関連トピック

接続およびセキュリティインテリジェンスイベント テーブルの使用 接続およびセキュリティインテリジェンスイベントフィールド 接続イベントフィールドで利用可能な情報 イベントの検索

## SSL ピニングについて

ー部のアプリケーションでは、アプリケーション自体に元のサーバ証明書のフィンガープリントを埋め込む、SSL ピニングまたは証明書ピニングと呼ばれる技術が使用されます。そのため、[復号 - 再署名(Decrypt - Resign)] アクションで SSL ルールを設定した場合は、アプリケーションが管理対象デバイスから再署名された証明書を受信すると、検証が失敗し、接続が中断されます。

SSL ピニングが行われていることを確認するには、Facebook などのモバイル アプリケーショ ンへのログインを試みます。ネットワーク接続エラーが表示された場合は、Webブラウザを使 用してログインします。(たとえば、Facebook のモバイル アプリケーションにログインする ことはできませんが、Safari または Chrome を使用して Facebook にログインすることはできま す)。Firepower Management Center の接続イベントは、SSL ピニングのさらなる証明として使 用できます

(注)

SSL ピニングはモバイル アプリケーションに限定されません。

ネットワーク上のアプリケーションで SSL ピニングを使用する場合は、次を参照してください。 SSL ルールのガイドラインと制限事項

関連トピック

SSL ピニングのトラブルシューティング (7ページ)

### SSL ピニングのトラブルシューティング

デバイスで SSL ピニングが発生しているかどうかを確認するには、接続イベントを表示しま す。接続イベントテーブルビューに、少なくとも [SSLフローフラグ (SSL Flow Flags)]と [SSLフローメッセージ (SSL Flow Messages)]列を追加する必要があります。

#### 始める前に

- ・管理対象デバイスで SSL ハードウェア アクセラレーションを有効にします。
- •SSLルールによる復号可能接続のロギングの説明に従って、SSLルールのログを有効にします。
- Facebookのようなモバイルアプリケーションにログインします。ネットワーク接続エラー が表示されたら、Chrome または Safari を使用して Facebook にログインします。Web ブラ ウザを使用してログインできても、ネイティブアプリケーションではできない場合は、 SSL ピニングが発生している可能性があります。

#### 手順

- ステップ1 まだ Firepower Management Center にログインしていない場合は、ログインします。
- ステップ2 [分析 (Analysis)]>[接続 (Connection)]>[イベント (Events)]をクリックします。
- **ステップ3** [接続イベントのテーブルビュー (Table View of Connection Events)]をクリックします。
- ステップ4 任意の列の [x] をクリックして、少なくとも [SSLフローフラグ (SSL Flow Flags)] と [SSLフ ローメッセージ (SSL Flow Messages)]列を接続イベント テーブルに追加します。

#### SSL Statu

次の例では、接続イベントのテーブル ビューに、[SSLの実際の動作(SSL Actual Action)]、 [SSLフローエラー(SSL Flow Error)]、[SSLフローフラグ(SSL Flow Flags)]、[SSLフローメッ セージ(SSL Flow Messages)]、[SSLポリシー(SSL Policy)]、および[SSLルール(SSL Rule)] 列を追加します。

| SSL Actual Action        |
|--------------------------|
| SSL Certificate Status   |
| SSL Cipher Suite         |
| SSL Expected Action      |
| SSL Flow Error           |
| SSL Flow Flags           |
| SSL Flow Messages        |
| SSL Policy               |
| SSL Rule                 |
| SSL Session ID           |
| SSL Ticket ID            |
| SSL Version              |
| Source Device            |
| User Agent               |
| Web Application Category |
| Web Application Tag      |
| Apply Cancel             |

接続およびセキュリティインテリジェンスイベントフィールドで説明した順序で列が追加されます。

- ステップ5 [適用 (Apply)]をクリックします。
- ステップ6 次に SSL ピニングの動作を特定する方法について説明します。
- ステップ7 ネットワーク内のアプリケーションでSSLピニングが使用されていることを確認する場合は、 SSLルールのガイドラインと制限事項を参照してください。

#### 次のタスク

SSL 接続イベントを使用して、次のいずれかが表示されれば、SSL ピニングの発生を確認できます。

- クライアントがサーバから SERVER\_HELLO、SERVER\_CERTIFICATE、
   SERVER\_HELLO\_DONE メッセージを受信した後に TCP Reset を受信すると、SSL ALERT
   メッセージを送信するアプリケーションの場合、次のように表示されます。(パケット
   キャプチャを使用すると、アラートUnknown CA (48)が表示される場合があります)。
  - [SSLフローフラグ (SSL Flow Flags)]列に ALERT\_SEEN は表示されますが、 APP\_DATA\_C2S や APP\_DATA\_S2C は表示されません。
  - 管理対象デバイスでSSLハードウェアアクセラレーションが有効になっている場合、 [SSLフローメッセージ (SSL Flow Messages)]列には通常、CLIENT\_ALERT、 CLIENT\_HELLO、SERVER\_HELLO、SERVER\_CERTIFICATE、 SERVER KEY EXCHANGE、SERVER HELLO DONE が表示されます。
  - 管理対象デバイスがSSLハードウェアアクセラレーションをサポートしていないか、
     機能が無効になっている場合は、[SSLフローメッセージ(SSL Flow Messages)]列に

は通常、CLIENT\_HELLO、SERVER\_HELLO、SERVER\_CERTIFICATE、 SERVER KEY EXCHANGE、SERVER HELLO DONE が表示されます。

- [SSLフローエラー (SSL Flow Error)]列には、Success が表示されます。
- SSL ハンドシェイク終了後にアラートではなく TCP Reset を送信するアプリケーションの 場合は、次のように表示されます。
  - •[SSLフローフラグ (SSL Flow Flags)]列に ALERT\_SEEN、APP\_DATA\_C2S、 APP DATA S2C は表示されません。
  - 管理対象デバイスでSSLハードウェアアクセラレーションが有効になっている場合、 [SSLフローメッセージ (SSL Flow Messages)]列には通常、CLIENT\_HELLO、 SERVER\_HELLO、SERVER\_CERTIFICATE、SERVER\_KEY\_EXCHANGE、 SERVER\_HELLO\_DONE、CLIENT\_KEY\_EXCHANGE、CLIENT\_CHANGE\_CIPHER\_SPEC、 CLIENT\_FINISHED、SERVER\_CHANGE\_CIPHER\_SPEC、SERVER\_FINISHEDが表示 されます。
  - 管理対象デバイスがSSLハードウェアアクセラレーションをサポートしていないか、 機能が無効になっている場合は、[SSLフローメッセージ(SSL Flow Messages)]列に は通常、CLIENT\_HELLO、SERVER\_HELLO、SERVER\_CERTIFICATE、 SERVER\_KEY\_EXCHANGE、SERVER\_HELLO\_DONE、CLIENT\_KEY\_EXCHANGE、 CLIENT\_CHANGE\_CIPHER\_SPEC、CLIENT\_FINISHED、 SERVER CHANGE CIPHER SPEC、SERVER FINISHEDが表示されます。
  - •[SSLフローエラー(SSL Flow Error)]列には、Success が表示されます。

#### 関連トピック

接続およびセキュリティ インテリジェンス イベント テーブルの使用 接続およびセキュリティ インテリジェンス イベント フィールド 接続イベント フィールドで利用可能な情報 イベントの検索 I